## i21 Electron Installation

- 1. Download the i21 Electron installer using the link below. a. i21ElectronSetup-8.3.228.exe
- 2. After the installation completes, the i21 Server screen will appear.

| i21 Server               |                             | x                               |     |
|--------------------------|-----------------------------|---------------------------------|-----|
| Name                     |                             |                                 |     |
|                          |                             |                                 |     |
| i21 Server URL           |                             |                                 |     |
|                          |                             |                                 |     |
|                          |                             | _                               |     |
|                          | Save                        | Cancel                          |     |
| ame and URL for your ins | tance of i21.               |                                 |     |
| i21 Server               |                             | x                               |     |
| Name                     |                             |                                 |     |
| iRely i21 (Fort Wa       | yne)                        |                                 |     |
| i21 Server LIPI          |                             |                                 |     |
| https://baladack         | roly.com/iRolyi211.ivo      |                                 |     |
| screen will appear where | you can log into i21.       |                                 |     |
| File Edit View Help      | iRely                       | i21                             | - 0 |
|                          |                             |                                 |     |
|                          |                             |                                 |     |
|                          | ire                         | ly                              |     |
|                          | Login t                     | to i21                          |     |
|                          | Username irelyadmin         |                                 |     |
|                          | Password                    |                                 |     |
|                          | Company 01                  | •                               |     |
|                          | Forgot your passw           | ord? Click here.                |     |
|                          |                             |                                 |     |
|                          | By logging in you are agre  | eing to our <u>Terms of Use</u> |     |
|                          | Powered by<br>Version : 19. | iRely i21<br>2.0920.124         |     |
|                          | (data) - 13.                |                                 |     |
|                          |                             |                                 |     |

5. In the File menu, there are several options specific to the i21 Electron edition.

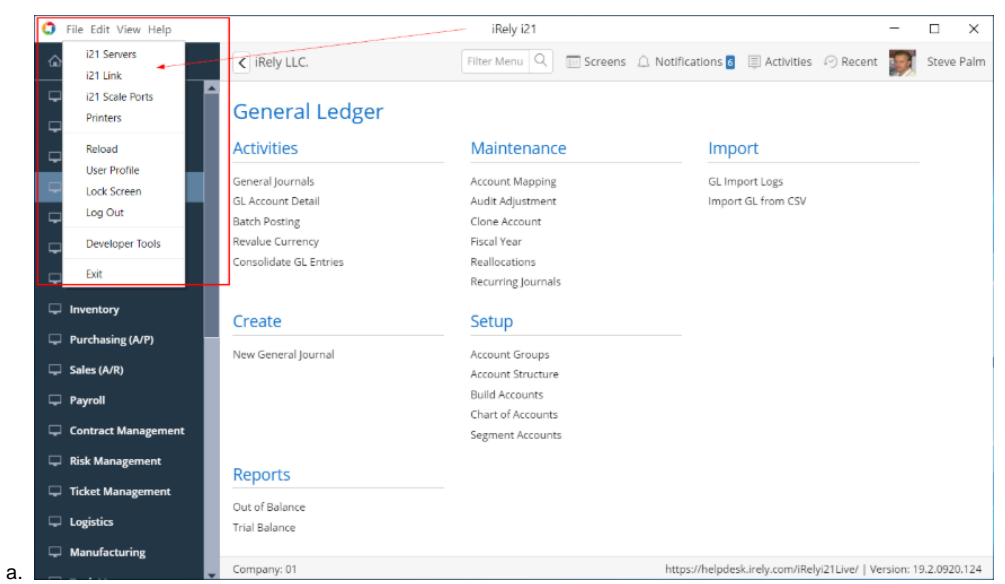

6. The i21 Servers screen allows you to save several instances of i21 so you can quickly switch between them.

| Name                   | i21 Server URL                          | Default | Action           |
|------------------------|-----------------------------------------|---------|------------------|
| iRely i21 (Fort Wayne) | https://helpdesk.irely.com/iRelyi21Live |         | Open Edit Delete |
| i21 Dev 19.2           | https://qc.irely.com/DEV1920            |         | Open Edit Delete |
| i21 Production 18.1    | http://qc.irely.com/PROD1810            |         | Open Edit Delete |